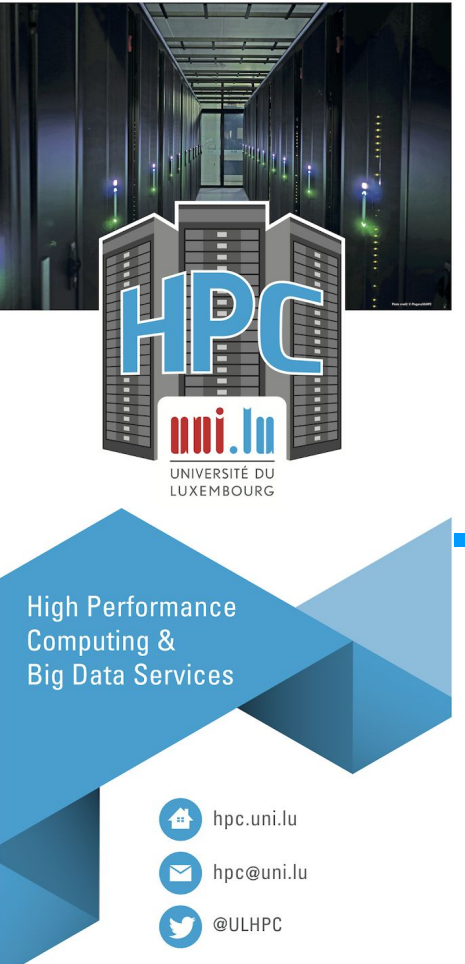

LU EMBOURG

#### HPC School - Beginner

S1-2 - Don't fear the command line

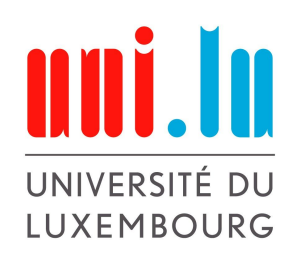

1

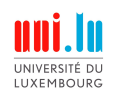

#### **Before we start**

**Objectives**:

- get acquainted to the linux command line interface (CLI)
- be able to manipulate the file system
- be able to decrypt complicated commands

Prerequisite: you should be able to connect to the HPC cluster

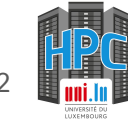

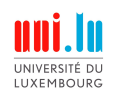

# A little bit of history

- Computers before the early 80s'
  - room sized, expensive
  - as powerful as a modern scientific calculator
  - multi user
  - central computer / terminal model
- Philosophy
  - use resources as efficiently as possible
  - textual human/machine interface (shell)
  - small specialized programs

Similarities with the modern HPC and Cloud ethos

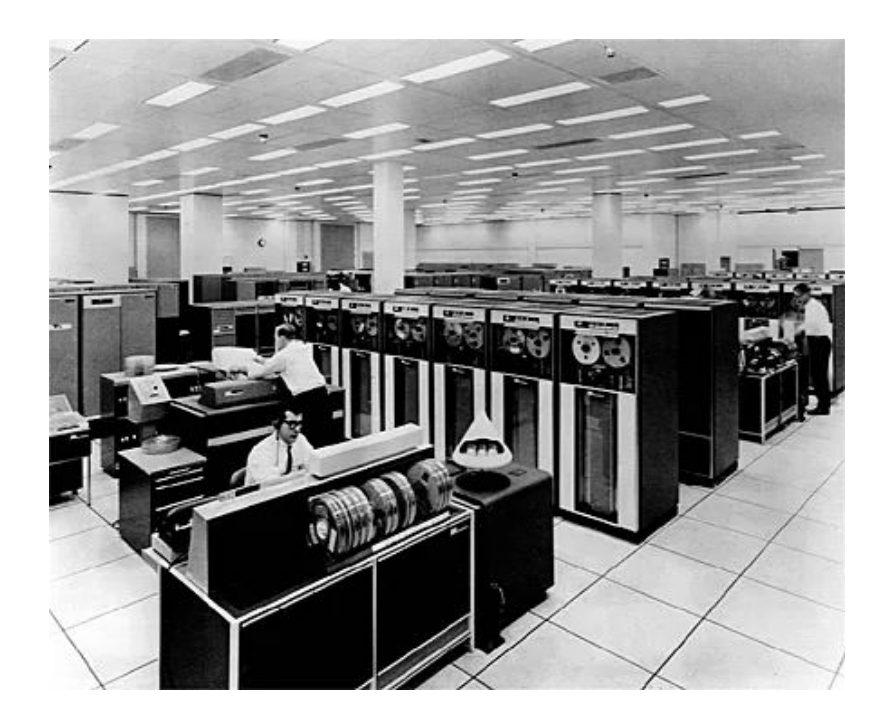

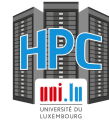

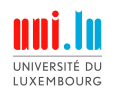

#### **Connect to the HPC cluster**

CLL

#### Mobaxterm

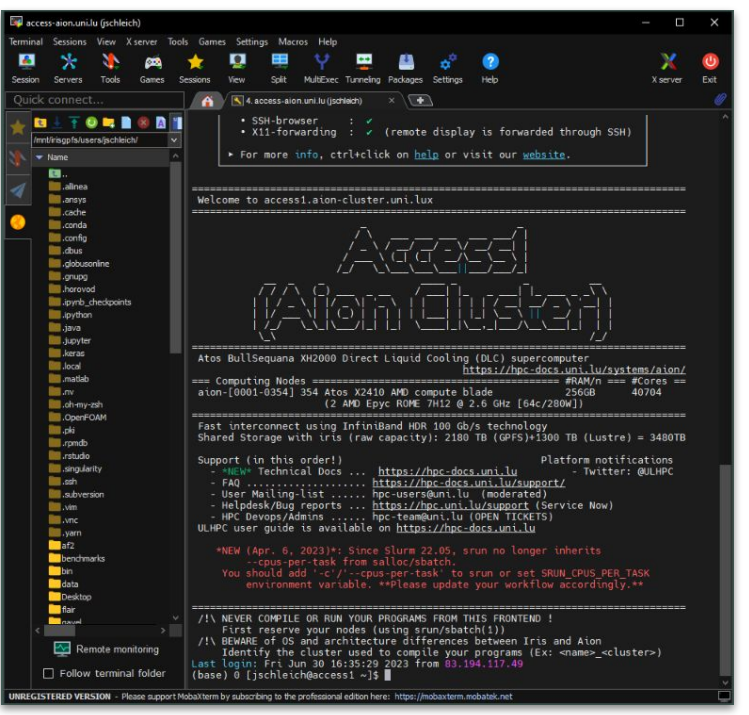

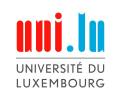

#### The command prompt

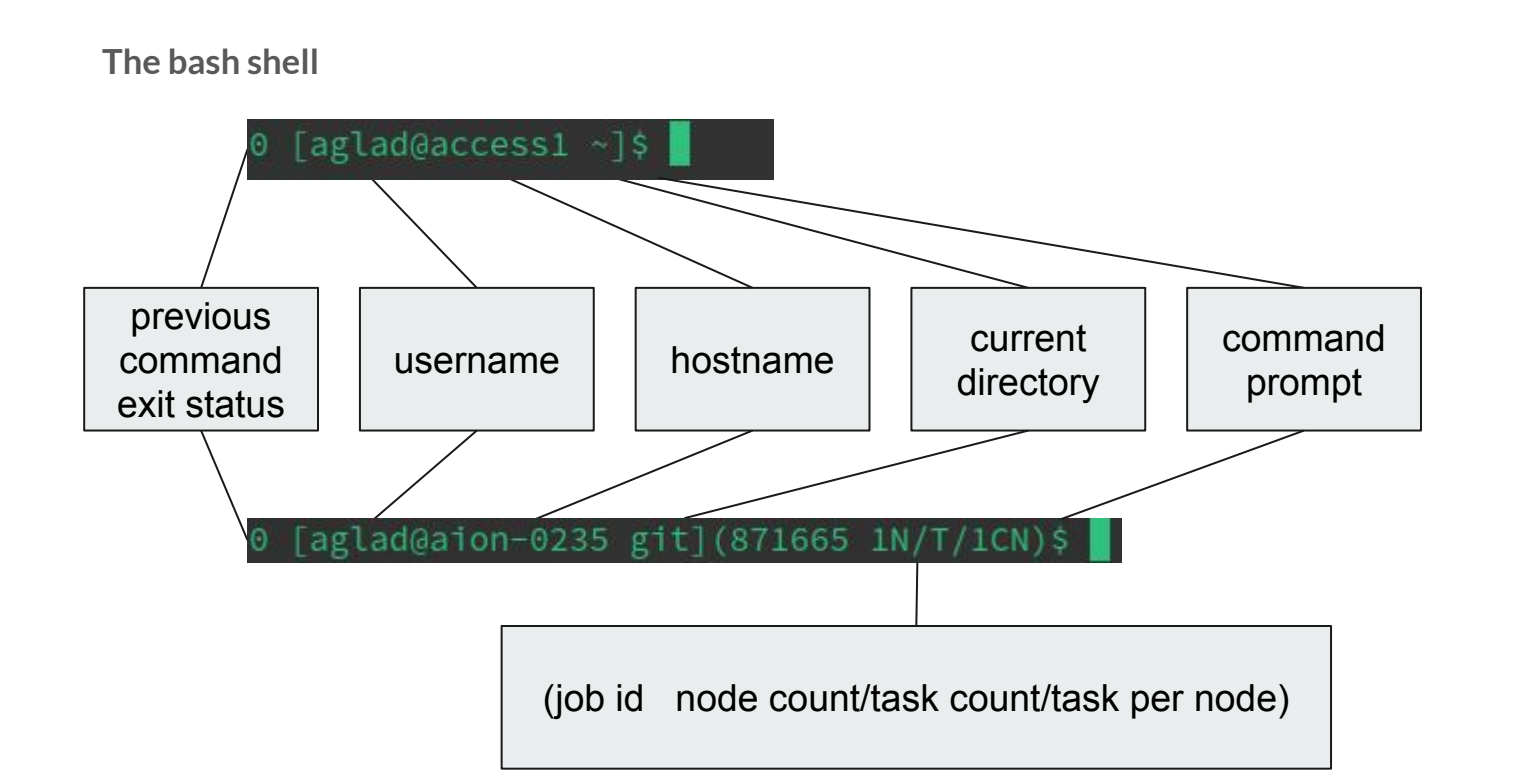

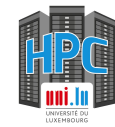

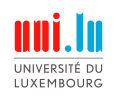

# The linux file system

#### • Tree structure starting at /

- No drives as in windows (c:, ...)
- Strong conventions
  - System directories
    - /etc configuration files
    - /bin built-in programs
    - /usr 'user system resource' other installed programs, libraries, ...
    - /home users personal directories
  - Program installation follows conventions
    - difficult to know what is installed
    - the system able to provide **completion**
- Files and directories
  - o ~ shorthand for /home/users/<user\_name>
  - $\circ$  . current directory
  - ... parent directory
  - .filename hidden file/directory

| total 512  |    |         |         |      |     |    |       |               |
|------------|----|---------|---------|------|-----|----|-------|---------------|
| drwx       | 18 | hpcuser | hpcuser | 4096 | Sep |    | 15:25 |               |
| drwxr-xr-x | 5  | root    | root    | 4096 | Jul | 21 | 09:41 |               |
| -rw        |    | hpcuser | hpcuser | 59   | Jul | 21 | 19:26 | .bash_history |
| -rw-rr     |    | hpcuser | hpcuser | 21   | Jan | 9  | 2022  | .bash_logout  |
| -rw-rr     |    | hpcuser | hpcuser | 57   | Jan | 9  | 2022  | .bash_profile |
| -rw-rr     |    | hpcuser | hpcuser | 3824 | Jan | 14 | 2022  | .bashrc       |
| drwxr-xr-x | 13 | hpcuser | hpcuser | 4096 | Aug |    | 09:55 | •cache        |
| drwxr-xr-x | 14 | hpcuser | hpcuser | 4096 | Aug |    | 09:54 | .config       |
| -rw-rr     |    | hpcuser | hpcuser |      | Jul | 21 | 11:12 | data.dat      |
| drwxr-xr-x | 2  | hpcuser | hpcuser | 4096 | Aug |    | 09:51 | Desktop       |
| -rw-rr     |    | hpcuser | hpcuser | 4855 | 0ct | 30 | 2017  | .dir_colors   |
| drwxr-xr-x | 2  | hpcuser | hpcuser | 4096 | Aug |    | 09:51 | Documents     |
| drwxr-xr-x |    | hpcuser | hpcuser | 4096 | Aug |    | 09:51 | Downloads     |
|            |    |         |         |      |     |    |       |               |

- Access rights
  - user group
  - d[rwx][rwx][rwx]
    - directory [user][group][other]
    - read write execute/navigate

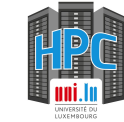

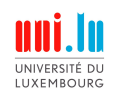

#### Anatomy of a command

program [flags]... [arguments]...

- flags = options that change the behavior of the program
  - not sensitive to order
  - long flags more readable, annoying to type
    - start with -- e.g. --all
    - can have parameters e.g. --format=long --ignore foo
  - short flags condensed, difficult to parse
    - start with e.g. -1 -a
    - can be combined e.g. -la. The order of the tags is not relevant -la = -al
    - can also have parameters e.g. **-I foo**
- arguments = parameters of the program
  - positional
  - number of arguments depends on the program
- example all these commands are equivalent
  - **\$1s -1a**
  - **\$ls -a -1**
  - **\$ls --format=long -a**

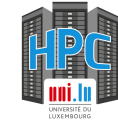

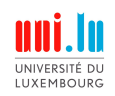

# A little bit of help

- Manual page more comprehensive
  - man <command>
    - e.g. \$ man ls
- Help flag ← when a man page does not exist
  - o <command> --help
    - e.g. \$ 1s --help

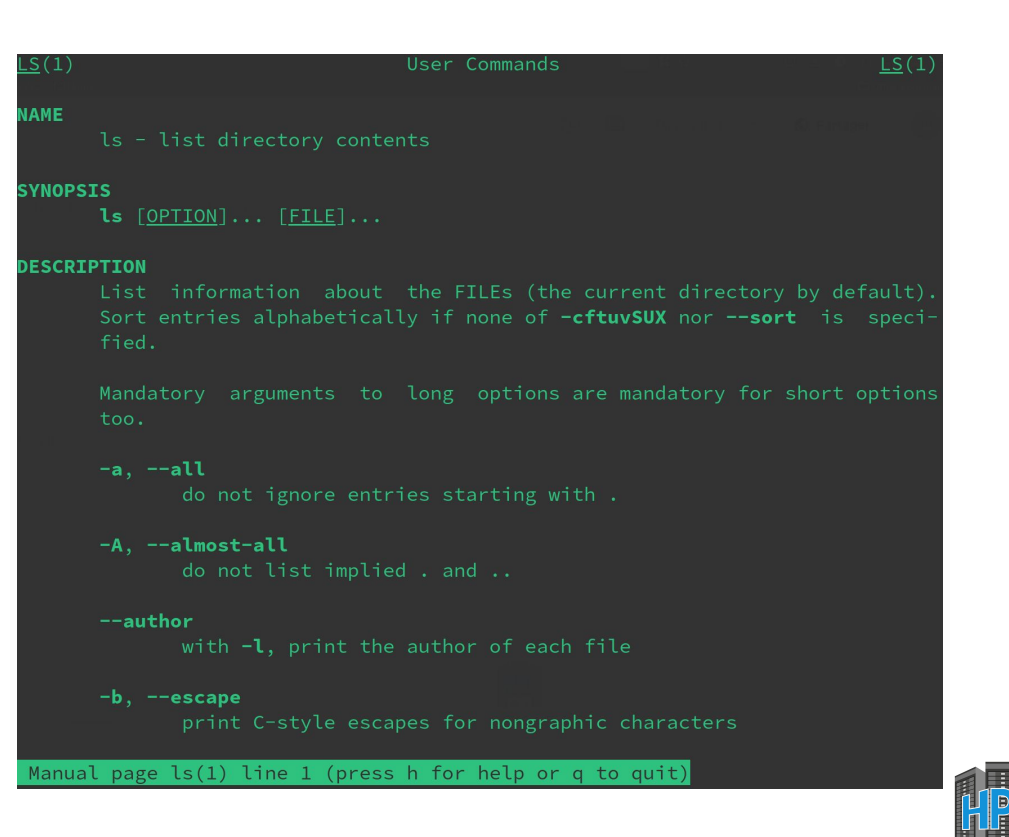

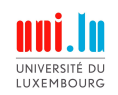

#### A little bit of help

Now, you do it!

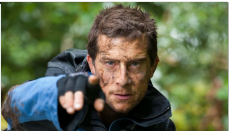

- What does the **echo** command do?
- What does the which command do?

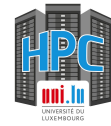

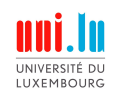

#### A little bit of help

Now, you do it!

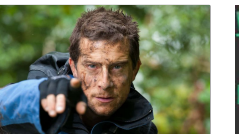

- What does the echo command do?
- What does the which command do?

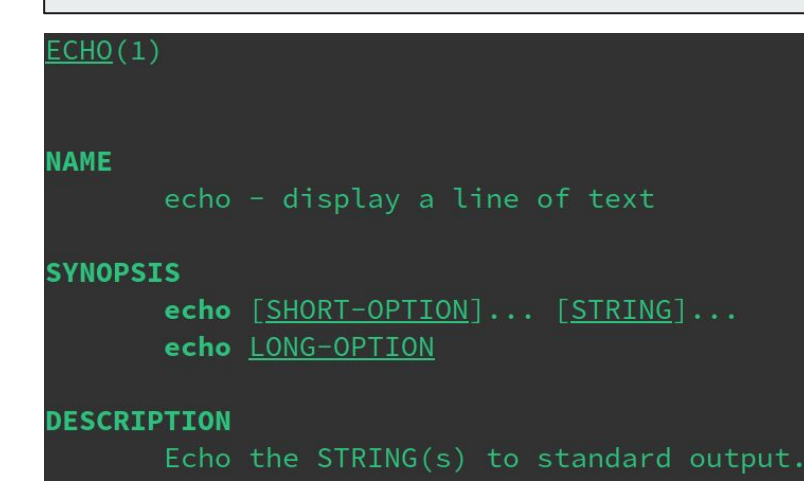

| <u>HICH</u> (1)        | General   | Commands  | Manual      | WHICH(1)    |
|------------------------|-----------|-----------|-------------|-------------|
| AME<br>which<br>mands. | - shows t | ne full p | ath of (she | ell) com-   |
| YNOPSIS<br>which       | [options] | [] pro    | gramname [. | ]           |
| ESCRIPTION<br>Which    | takes one | or more   | arguments.  | For each of |

Which takes one or more arguments. For each of its arguments it prints to stdout the full path of the executables that would have been executed when this argument had been entered at the shell prompt. It does this by searching for an executable or script in the directories listed in the environment variable **PATH** using the same algorithm as **bash(1)**.

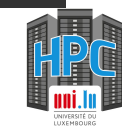

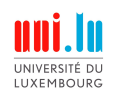

# Lëtz build ourselves a little playground

Go to the home directory

\$ cd

Pull the repository containing the files
\$ git clone https://github.com/ULHPC/hpc-school-for-beginners.git

Check the content You should see a couple of files and directories. Check that the CLI directory is present. \$ ls ~/hpc-school-for-beginners

Go to the directory containing the files for the tutorial \$ cd hpc-school-for-beginners/CLI

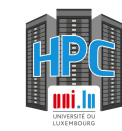

# Navigating through the file system

- pwd print working directory
  - show the full path of the current directory
  - useful to know where you are
- 1s list
  - list the files and directories in the current directory
  - add a path in argument to show the content of another directory
  - -a flag shows hidden files and directories
  - -1 formats the output and shows access right
- cd change directory
  - cd with no argument returns you to your home dir
  - **cd /<path>** go the the indicated absolute path
    - e.g.\$ cd /home/users/hpcuser/foo/
  - $\circ$  cd ./<path> or cd <path> go to the relative path
    - e.g. \$ cd ./foo then \$ cd nestedFoo
  - **cd** .. go to the parent directory
    - e.g. from ~/foo/nestedFoo & cd .../../dir

| [hpcuser@hp | ocs | school | CLI  | \$ ls | -la |   |       |      |
|-------------|-----|--------|------|-------|-----|---|-------|------|
| total 24    |     |        |      |       |     |   |       |      |
| drwxr-xr-x  | 6   | root   | root | 4096  | Sep | 8 | 14:27 |      |
| drwxr-xr-x  | 4   | root   | root | 4096  | Sep | 8 | 14:27 |      |
| drwxr-xr-x  | 2   | root   | root | 4096  | Sep | 8 | 14:27 | docs |

[hpcuser@hpcschool CLI]\$ cd docs
[hpcuser@hpcschool docs]\$

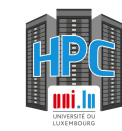

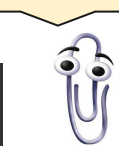

Tab autocompletes paths and your commands

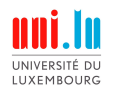

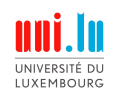

# Navigating through the file system

Now, you do it!

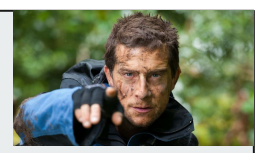

- go to your home directory
- from there, go to the tutorial directory hpc-school-for-beginners/CLI/playground
- go back a level then to the docs directory

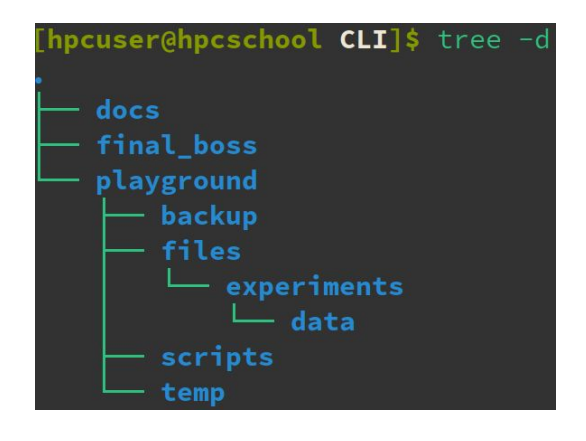

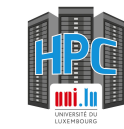

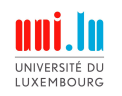

### Navigating through the file system

Now, you do it!

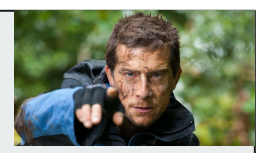

- go to your home directory
- from there, go to the tutorial directory hpc-school-for-beginners/CLI/playground
- go back a level then to the docs directory

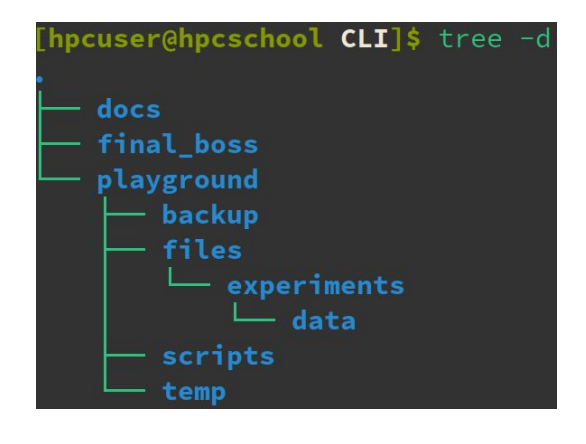

[hpcuser@hpcschool git]\$ cd [hpcuser@hpcschool ~]\$

[hpcuser@hpcschool ~]\$ cd hpc-school-for-beginners/CLI/
playground/
[hpcuser@hpcschool playground]\$

hpcuser@hpcschool playground]\$ cd ../docs/ hpcuser@hpcschool docs]\$

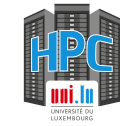

# **Executing programs and scripts**

• Built-in and installed software

LUXEMBOURG

- Built-in commands come with the shell
- Installed software
  - via package manager or install scripts
  - copies files according to conventions
- The OS is aware of their existence/location
  - just type their name (e.g. 1s, cd)
  - the tab key proposes completion
    - (e.g. 1 + tab -> all executables starting with 'l')
- Scripts and non installed software
  - Launcher scripts (.sh), precompiled software from archives
  - The OS is usually **not** aware of their existence
    - must be executable
    - called using its *path/name* (either absolute (starts with /) or relative (starts with . /)

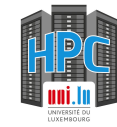

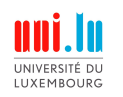

#### **Executing programs and scripts**

Now, you do it!

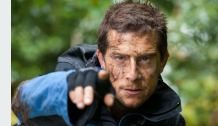

- Go to ~/hpc-school-for-beginners/CLI
- Run the backup script located in playground/scripts/backup.sh with the file playground/files/important.txt as an argument
- Check the content of the playground/backup directory

backup.sh is a custom script and does not have a man page or --help flag. Usage is \$ ./backup.sh <file\_to\_backup>

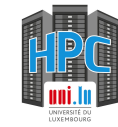

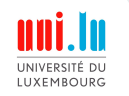

#### **Executing programs and scripts**

Now, you do it!

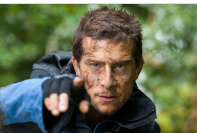

- Go to ~/hpc-school-for-beginners/CLI
- Run the backup script located in playground/scripts/backup.sh with the file playground/files/important.txt as an argument
- Check the content of the playground/backup directory

backup.sh is a custom script and does not have a man page or --help flag. Usage is \$ ./backup.sh <file\_to\_backup>

```
[hpcuser@hpcschool ~]$ cd hpc-school-for-beginners/CLI
[hpcuser@hpcschool CLI]$ ls -l playground/backup/
total 0
[hpcuser@hpcschool CLI]$ ./playground/scripts/backup.sh
playground/files/important.txt
[hpcuser@hpcschool CLI]$ ls -l playground/backup/
total 4
-rw-r--r-- 1 hpcuser hpcuser 20 Sep 11 16:32 important.
txt-230911-16:32.bak
[hpcuser@hpcschool CLI]$
```

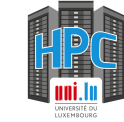

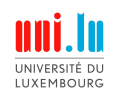

# Manipulating files (1/2)

- mkdir make directory
  - create a directory at the designated path
    - \$ mkdir test
    - **\$ mkdir i\_dont\_exist/test** -> The command fails because the i\_dont\_exist directory does not exist.
    - **s** mkdir -p i\_dont\_exist/test -> Recursively creates the directories if they do not exist.
- cp copy
  - copy a file cp <source> <destination>
    - \$ cp ./dir/file.txt file(copy).txt
    - \$ 1s -> you should see test.txt
  - copy a directory use the -r flag
    - \$ cp -r ./dir ./foo/nestedFoo
    - \$ cp -r ./dir ./foobar
      - The command fails. The foobar directory doesn't exist.
  - copy files using a pattern
    - \$ cp dir/\* foo
      - copies all files in dir to foo
    - \$ cp dir/\*.txt foo copies all files ending in .txt in dir to foo

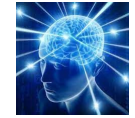

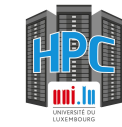

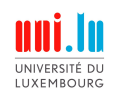

#### Manipulating files (1/2)

Now, you do it!

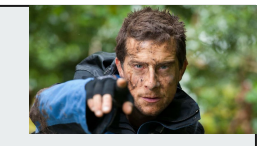

- Create a 'manual\_backup' directory in the CLI directory
- Make a backup of

~/hpc-school-for-beginner/CLI
/playground/temp/experiment.out in the
'manual\_backup' directory

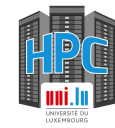

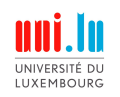

#### Manipulating files (1/2)

Now, you do it!

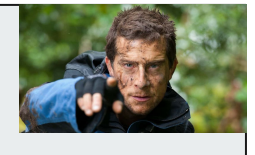

- Create a 'manual\_backup' directory in the CLI directory
- Make a backup of

~/hpc-school-for-beginner/CLI
/playground/temp/experiment.out in the
'manual\_backup' directory

[hpcuser@hpcschool CLI]\$ mkdir manual\_backup [hpcuser@hpcschool CLI]\$ ls docs final\_boss manual\_backup playground [hpcuser@hpcschool CLI]\$ cp playground/temp/experiment. out ./manual\_backup/experiment\_backup.out [hpcuser@hpcschool CLI]\$ ls manual\_backup/ experiment\_backup.out

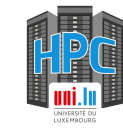

# Manipulating files (2/2)

• rm - remove file

LUXEMBOURG

- There is no bin. Deleted files **cannot** be recovered.
- delete a file
  - \$ rm ~/hpcschool/foo/data.dat
- delete a directory
  - \$ rm -r ~/hpcschool/foo/nestedFoo
- force deletion
  - \$ rm -f -r ~/hpcschool/foo
- mv move file
  - move a file/directory (cut and paste)
    - \$ mv test.txt foo/test.txt
  - rename a file/directory = moving a file to the same directory
    - \$ mv foo/test.txt foo/temp.txt
  - move and rename a file
    - \$ mv foo/temp.txt ./test.txt

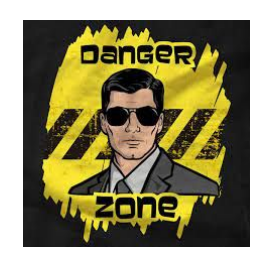

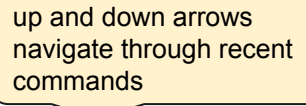

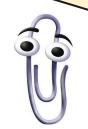

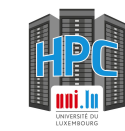

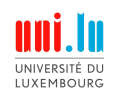

#### Manipulating files (2/2)

Now, you do it!

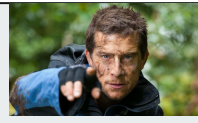

- Delete the ~/hpc-school-for-beginner/CLI
   /playground/temp directory and its content
- Move the backup of experiment.out to the hpc-school-for-beginners/CLI/playground/ files/experiment/data directory and rename it test001.com

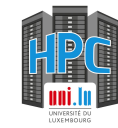

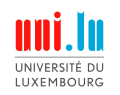

#### Manipulating files (2/2)

Now, you do it!

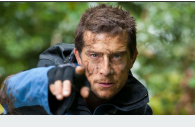

- Delete the ~/hpc-school-for-beginner/CLI
   /playground/temp directory and its content
- Move the backup of experiment.out to the hpc-school-for-beginners/CLI/playground/ files/experiment/data directory and rename it test001.com

[hpcuser@hpcschool CLI]\$ ls playground/ backup files scripts temp [hpcuser@hpcschool CLI]\$ rm -r playground/temp [hpcuser@hpcschool CLI]\$ ls playground/ backup files scripts [hpcuser@hpcschool CLI]\$

| <pre>[hpcuser@hpcschool CLI]\$ ls playground/files/experiments/data</pre>    |
|------------------------------------------------------------------------------|
| test003.com test034.com test072.com test156.com                              |
| test013.com test057.com test077.com                                          |
| test014.com test061.com test101.com                                          |
| test021.com test065.com test121.com                                          |
| <pre>[hpcuser@hpcschool CLI]\$ ls manual_backup/</pre>                       |
| experiment_backup.out                                                        |
| [hpcuser@hpcschool CLI]\$ mv manual_backup/experiment_backup.out playground/ |
| iles/experiments/data/test001.com                                            |
| <pre>[hpcuser@hpcschool CLI]\$ ls playground/files/experiments/data</pre>    |
| test001.com test021.com test065.com test121.com                              |
| test003.com test034.com test072.com test156.com                              |
| test013.com test057.com test077.com                                          |
| test014.com test061.com test101.com                                          |
| <pre>[hpcuser@hpcschool CLI]\$ ls manual_backup/</pre>                       |
| [hpcuser@hpcschool CLI]\$                                                    |
|                                                                              |

# Reading and writing files (1/2)

- cat concatenates files and write to the standard output
  - o \$ cat <filename>
  - e.g. \$ cat dir/data.csv
- less reading longer files
  - o \$ less <filename>
  - e.g. \$ less dir/data.csv
  - scroll with arrows/page up/page down
  - quit with q
- tail show the last lines of a text file
  - o \$ tail <filename>
  - \$ tail -n 25 <filename> specify the number of displayed lines
  - \$ tail -f <filename> follow new lines
- chaining commands the | operator
  - $\circ$   $\quad$  allow to pass the output of a command to the next one
  - \$ ls -la /usr/bin | less
- grep filtering utility
  - 0 \$ ls /usr/bin | grep update
  - \$ grep pattern filename

ctrl-r allows to search your command history

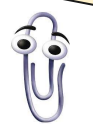

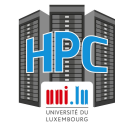

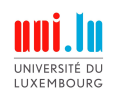

# Reading and writing files (1/2)

Now, you do it!

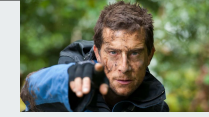

- Launch **playground/scripts/tailMe.sh** & and follow the output file (tailMe.out)
- In playground/files/experiments/data, find all files that contain data about Methylene (with a capitalized M)

The tailMe.sh script writes data to the tailMe.out file every second for a minute.

Adding an '&' at the end of a command will make it run in the background. You will not see any output but it will not block the terminal while it is running.

Hit ctrl + c to interrupt any running program

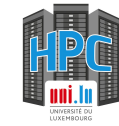

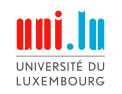

# Reading and writing files (1/2)

Now, you do it!

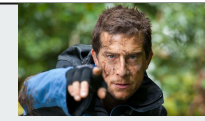

- Launch **playground/scripts/tailMe.sh** & and follow the output file (tailMe.out)
- In playground/files/experiments/data, find all files that contain data about Methylene (with a capitalized M)

The tailMe.sh script writes data to the tailMe.out file every second for a minute.

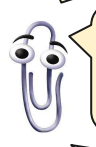

Adding an '&' at the end of a command will make it run in the background. You will not see any output but it will not block the terminal while it is running.

[hpcuser@hpcschool CLI]\$ ls docs final\_boss manual\_backup playground tailMe.out hpcuser@hpcschool CLI]\$ tail -f tailMe.out processing 10/60 processing 11/60 processing 12/60 hpcuser@hpcschool data]\$ cat test001.com | grep Methylene hpcuser@hpcschool data]\$ grep Methylene test\*.com

hpcuser@hpcschool CLI]\$ ./playground/scripts/tailMe.sh &

# Reading and writing files (2/2)

- > and >> redirect the standard output (i.e. output of a command in the terminal) to a file
  - 0 & ls /usr/bin > all\_bins.txt
    - creates or opens in overwrite mode the all\_bins.txt file and write the output of Is /usr/bin in it
  - 0 & ls -la /usr/bin >> all\_bins.txt
    - creates or opens in append mode the all\_bins.txt file and write the output of Is -Ia /usr/bin in it
- the nano text editor

LUXEMBOURG

- \$ nano [filename]
- basic usage
  - write with your keyboard
  - move the cursor with the arrow keys
- shortcuts
  - at the bottom of the screen
  - accessible via ctrl + <key>
  - e.g. save: ctrl + o; quit: ctrl + x

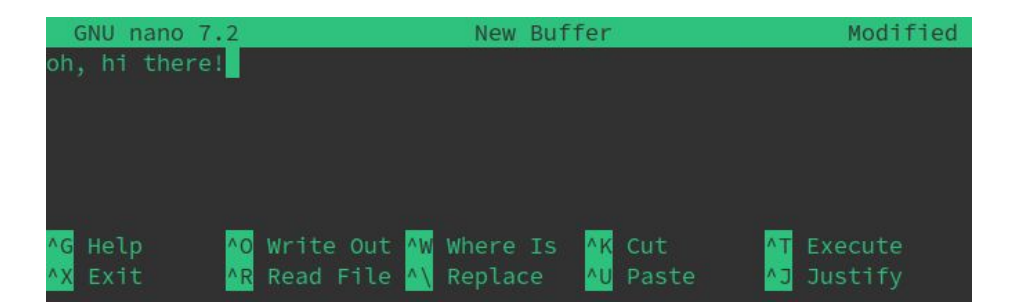

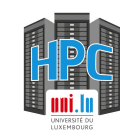

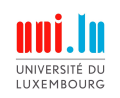

## **Changing permissions**

chmod - **ch**ange file **mod**e bits allows you to change access rights on your files and directories

| drwxr-xr-x | 4  | root    | root    | 4096 | Sep | 8 | 14:27 |           |
|------------|----|---------|---------|------|-----|---|-------|-----------|
| drwx       | 19 | hpcuser | hpcuser | 4096 | Sep | 8 | 14:30 |           |
| drwxr-xr-x | 6  | root    | root    | 4096 | Sep | 8 | 14:27 | CLI       |
| drwxr-xr-x | 8  | root    | root    | 4096 | Sep | 8 | 14:27 | .git      |
| -rw-rr     | 1  | root    | root    | 6213 | Sep | 8 | 14:27 | README.md |

Why?

- give/restrict access to other people
- make some files executable

#### \$ chmod 744 <filename>

- first number for the owner, second for the owner's group, third for everyone else
- octal mode
  - 1 = execute
  - 2 = write
  - 4 = read
- for directories
  - execute allows to cd into
  - write allows to create/delete files
  - read allows to see the content of the directory

sum the numbers to adjust the rights

- 7 = 1+2+4 = x + w + r
- 4 = read only

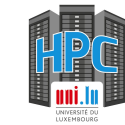

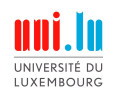

# **Changing permissions**

Now, you do it!

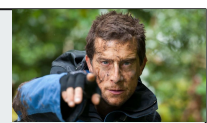

- make CLI/playground/files/secret.txt readable only to you
- make CLI/playground/scripts/helloWorld.sh executable and run it

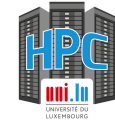

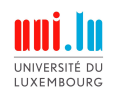

# **Changing permissions**

Now, you do it!

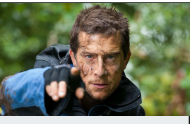

- make CLI/playground/files/secret.txt readable only to you
- make CLI/playground/scripts/helloWorld.sh executable and run it

[hpcuser@hpcschool files]\$ ls -la secret.txt
-rw-r--r- 1 hpcuser hpcuser 10 Sep 11 16:03 secret.txt
[hpcuser@hpcschool files]\$ chmod 700 secret.txt
[hpcuser@hpcschool files]\$ ls -la secret.txt
-rwx----- 1 hpcuser hpcuser 10 Sep 11 16:03 secret.txt
[hpcuser@hpcschool files]\$

[hpcuser@hpcschool scripts]\$ ls -l helloWorld.sh -rw-r--r- 1 hpcuser hpcuser 32 Sep 11 16:03 helloWorld.sh [hpcuser@hpcschool scripts]\$ ./helloWorld.sh bash: ./helloWorld.sh: Permission denied [hpcuser@hpcschool scripts]\$ chmod 744 helloWorld.sh [hpcuser@hpcschool scripts]\$ ls -l helloWorld.sh -rwxr--r-- 1 hpcuser hpcuser 32 Sep 11 16:03 helloWorld.sh [hpcuser@hpcschool scripts]\$ ./helloWorld.sh hello world!

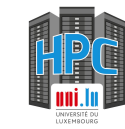

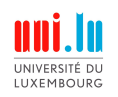

#### **Moving data**

- Rsync is a utility that allows to synchronize data between machines
  - upload/download files
  - synchronize files between servers
  - resume interrupted transfers
- Push data
  - o \$ rsync -azvu <source> [user@]<host>:<destination>
  - o \$ rsync -azvu data\_directory aion-cluster:my\_data
- Pull data
  - o \$ rsync -azvu [user@]<host>:<source> <destination>
  - o \$ rsync -azvu aion-cluster:my\_data data\_directory
- Flags
  - a archive mode (recursive, copies files, rights, links, ...)
  - z compress data during transfer (speeds up transmission)
  - v verbose (display what is going on)
  - u update (skip files that are newer on the receiver)
  - P progress bar (monitor big transfers)

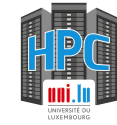

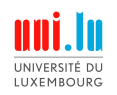

# Moving data

Now, you do it!

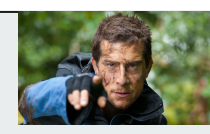

• copy the content of the CLI/docs directory to your machine to get this presentation and a command line interface cheat sheet pdf Run rsync from your laptop, not from the HPC. Finding the HPC cluster from your laptop is easier than finding your laptop from the cluster.

We need to add the **-e** '**ssh -p 8022**' flag to access the custom ssh port of the cluster.

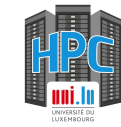

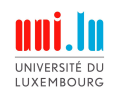

# **Moving data**

Now, you do it!

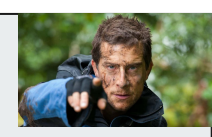

• copy the content of the CLI/docs directory to your machine to get this presentation and a command line interface cheat sheet pdf Run rsync from your laptop, not from the HPC. Finding the HPC cluster from your laptop is easier than finding your laptop from the cluster.

We need to add the **-e** '**ssh** -**p 8022**' flag to access the custom ssh port of the cluster.

aglad@hpcschool / ~/tmp / rsync -azvu -e 'ssh -p 8022' aglad@access-aion.uni.lu:~/hpc-school-for-b eginners/CLI/docs/CLI\_Cheat\_Sheet.pdf ~/tmp receiving incremental file list CLI\_Cheat\_Sheet.pdf sent 43 bytes received 134,552 bytes 89,730.00 bytes/sec

total size is 175,255 speedup is 1.30

- aglad@hpcschool > ~/tmp > ls ~/tmp
- CLI\_Cheat\_Sheet.pdf

aglad@hpcschool 🕨 ~/tmp 🔪

Do the same for the other file or copy the whole directory at once.

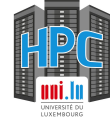

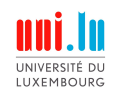

#### **Final Boss**

\$ man bash > tmp.dat
\$ cat tmp.dat | grep -i bash | wc -1

Find out what these commands are doing. Don't run them yet!

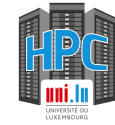

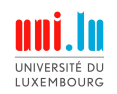

#### **Final Boss**

\$ man bash > tmp.dat
\$ cat tmp.dat | grep -i bash | wc -l

Find out what these commands are doing. Don't run them yet!

- first command
  - redirect the content of the man page command for the bash program to the tmp.dat file
- second command
  - display the content of the tmp.dat file (cat) and
  - o pipe the result to grep. Only keep the lines that contain 'bash' while ignoring the case and
  - pipe the output to wc which will count the number of lines (-I flag)
- summary: count the number of lines containing 'bash' (case insensitive) in the man page of the bash program

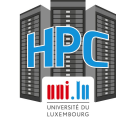

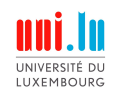

#### Final Boss - Phase 2

\$ export HPL\_VERSION=2.3

\$ wget --continue http://www.netlib.org/benchmark/hpl/hpl-\${HPL\_VERSION}.tar.gz
\$ tar xvzf hpl-\${HPL\_VERSION}.tar.gz

Find out what these commands are doing? Don't run them yet! You might need the help of google on this one!

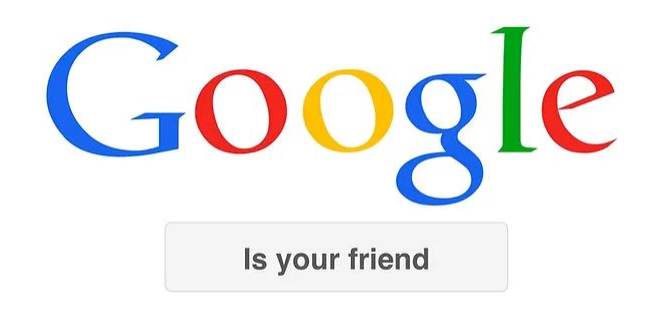

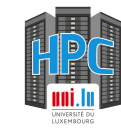

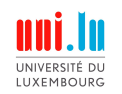

#### Final Boss - Phase 2

\$ export HPL\_VERSION=2.3

\$ wget --continue <u>http://www.netlib.org/benchmark/hpl/hpl-\${HPL\_VERSION}.tar.gz</u> \$ tar xvzf hpl-\${HPL\_VERSION}.tar.gz

Find out what these commands are doing? Don't run them yet! You might need the help of google on this one!

- set an environment variable
- download a file from netlib.org. The name of the file depends on the value of the environment variable that has been set previously. If the file was partially downloaded, continue instead of redownloading everything.
- extract the files (x) from a gzip archive (z) in the hpl-2.3.tar.gz file (f) and show the logs (v)

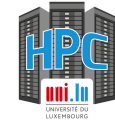

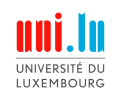

#### Final Boss - Final form

Make ~/hpc-school-for-beginners/CLI/final\_boss/runme.sh executable and run it.

What did it do? How can you get rid of it? The script might contain clues and you have all the keys...

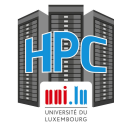

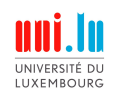

#### Final Boss - Final form

Make ~/hpcschool/data/runme.sh executable and run it.

What did it do? How can you get rid of it? The script might contain clues and you have all the keys...

- Too many files to be deleted one by one. Maybe they all have a pattern in common?
- It seems that you don't have the rights to remove files in this directory

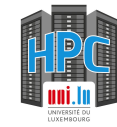

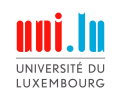

# Final Boss - Final form

Make ~/hpc-school-for-beginners/CLI/final\_boss/runme.sh executable and run it.

What did it do? How can you get rid of it? The script might contain clues and you have all the keys...

- Too many files to be deleted one by one. Maybe they all have a pattern in common?
- It seems that you don't have the rights to remove files in this directory
- Regain write rights on the directory \$ chmod 700 ~/hpc-school-for-beginners/CLI
- All files finish with a 1. Delete them using a pattern. \$ rm -f ~/hpc-school-for-beginners/CLI/\*1

**Never trust random scripts and commands found on the internet**. Try to understand them first! Your rights are limited and you cannot really hurt the HPC cluster. You could easily lose you data however.

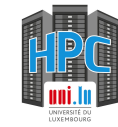

#### Useful resources - explainshell.com

LUXEMBOURG

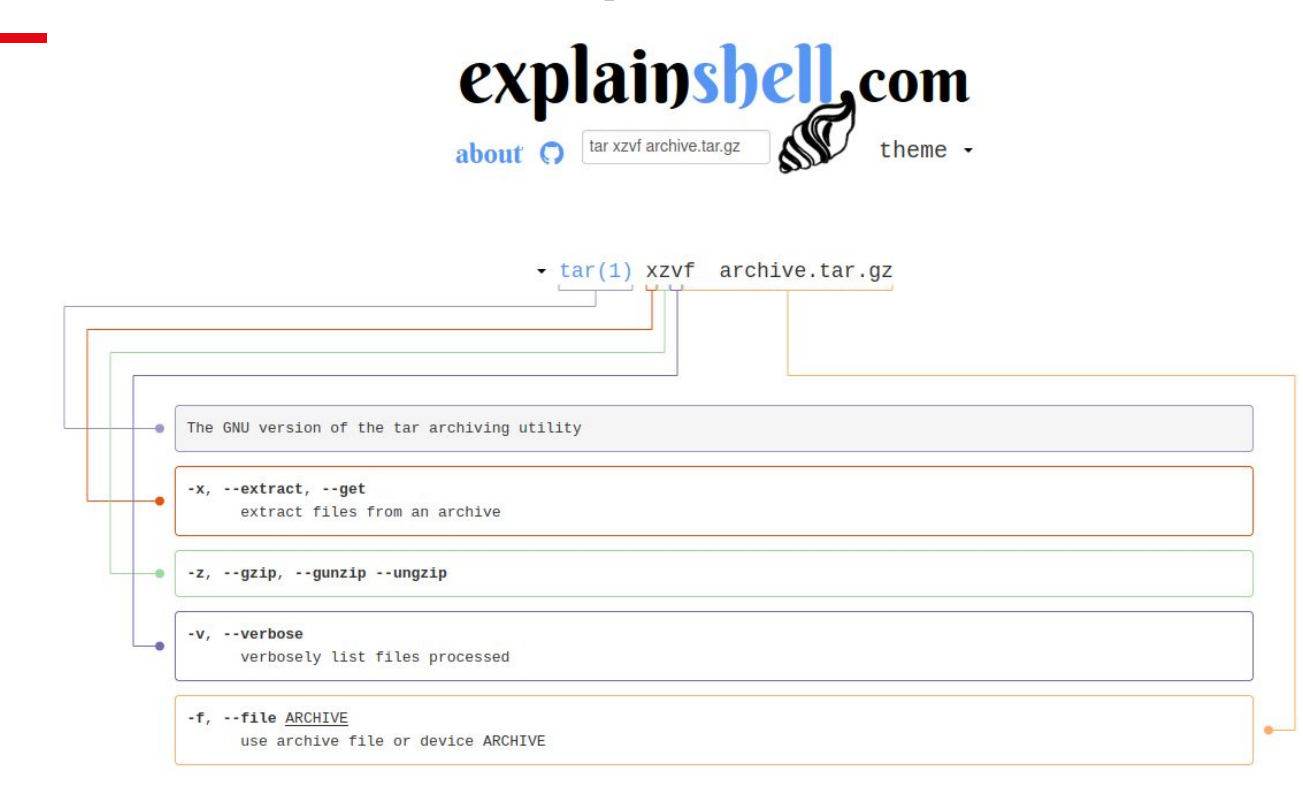

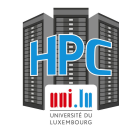